## 芭蕉@在宅ネット

## 同意書取得時の名寄せ設定マニュアル

R4. 6. 1

作成:株式会社サイエンスネット

## 1. 名寄せ(連携)

1 名寄せ(連携)の申請

自事業所の患者より同意書を取得した場合に、他事業所と名寄せ(連携)する申請をします。 ※名寄せ機能の詳細については、本マニュアル「2-2-3 名寄せ機能について」をご覧ください。

○管理メニューの「患者情報」を選択します。

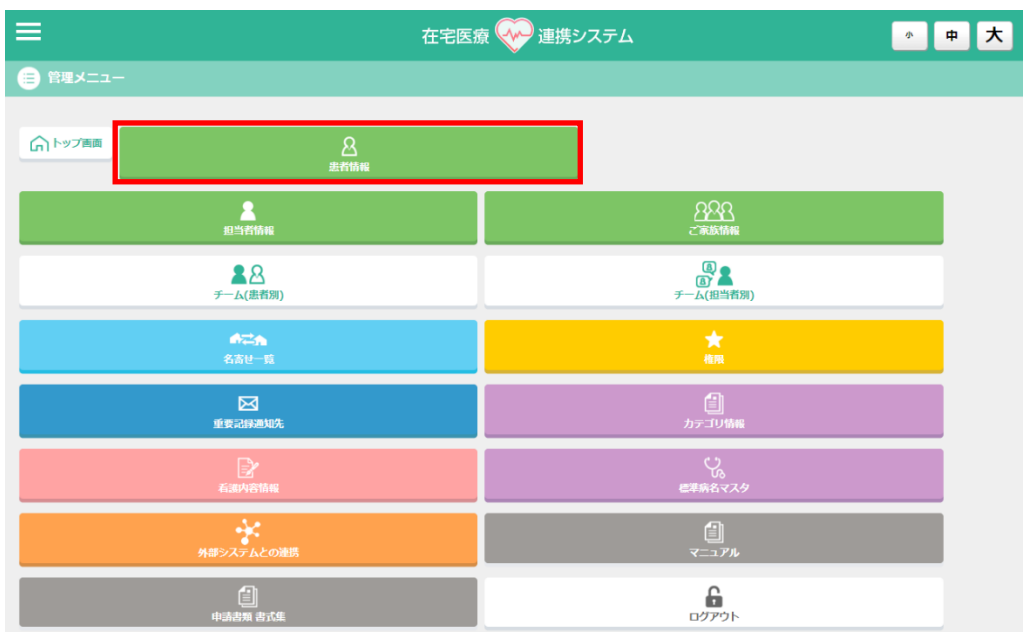

〇名寄せを申請する患者の「編集」ボタンを押すと、「患者情報の編集・追加」の画面が開きます。

| 登録患者精報一覧    |    |               |        |
|-------------|----|---------------|--------|
| 患者名         | 住所 | 病歷            |        |
| 大垣 さくら (87) |    | 時から人未期<br>認知症 | 編<br>集 |
| 芭蕉          |    | 芭蕉 花子         | 編<br>集 |

〇「患者情報の編集・追加」画面の「登録同意書あり」を押すと、その横に取得施設名(自事業所)が表示されます。その下に連携候補先の一覧が表示されます。

| 患者情報の編集・追加をする           |                         |  |
|-------------------------|-------------------------|--|
| 患者コード                   | 0002                    |  |
| 名前                      | 芭蕉 花子 Pre test          |  |
| <b>フリガナ</b> (※全角カタカナのみ) | パショウ パナコテスト             |  |
| 颇写真                     | ファイルを選択 クリア             |  |
| 性别                      | 双性 *                    |  |
| 生年月日                    | 1936年(昭和1年)             |  |
|                         | 02 · · · )月 05 · · · )日 |  |
| 郵便器号                    |                         |  |
| 住所                      |                         |  |
| 電話費号                    |                         |  |
| 電話番号 (緊急用)              |                         |  |
| en.                     | 芭蕉 花子                   |  |
| 998a                    |                         |  |
| ステータス                   | 訪問終了(転送・死亡) 削除          |  |
| 連携                      | 登録局意書あり                 |  |
| 保存キャンセル                 |                         |  |

○取得施設名の確認をしてください。自事業所で同意書を取得した場合はそのままで、他事業所の場合は「取得施設名」のプルダウンリストより選択します。

〇名寄せ申請をする事業所を選択して保存をすることで、連携先事業所に患者情報が共有されます。保存すると 同時に連携先事業所の管理者の管理メニューにメッセージが届きます。

| 登録同      | 急者あり 取得施設名 オープンセミナー用 (医師) 🗸 |  |  |
|----------|-----------------------------|--|--|
| 訪問看護     | ステーション                      |  |  |
| ここな      | が問看護ステーション                  |  |  |
| しずさ      | しずさと訪問看護ステーション              |  |  |
| はやか      | はやかわ訪問看護ステーション              |  |  |
| まちなど     | まちなか訪問看護ステーション              |  |  |
| オープ      | オープンセミナー用(訪問看護)             |  |  |
| 174      | Zは問新護ステーション大垣               |  |  |
|          |                             |  |  |
|          |                             |  |  |
| 大垣市      | 大垣市社会福祉協議会居宅介護支援事業所         |  |  |
| 大東在      | 行渡支援センター                    |  |  |
| 小規模      | 多機能型层宅介護 和の郷                |  |  |
| 居宅介      | 義支援事業所 サンヴェール大垣             |  |  |
| 居宅介      | <b>虞支援事業所しんめい</b>           |  |  |
| 柚子壱      | 趙館                          |  |  |
| 社協居      | 6介護支援事務所                    |  |  |
|          |                             |  |  |
| 紹介先      | 音理者にメールを送る                  |  |  |
| 保存 キャンセル |                             |  |  |

※「紹介先管理者にメールを送る」ボタンを押して保存することで、連携先の担当者がメールアドレスの登録をして いれば、登録のメールアドレスに通知メールを送信できます。

※一人の患者につき複数の事業所選択をすることができます。

※他事業所との連携は同意書を取り交わした患者のみできます。

※「患者同意書」は管理者メニュー画面の「申請書類 書式集」から「様式4号 患者同意書」をダウンロードしてお 使いください。